| IF. |   | 70   |
|-----|---|------|
|     | _ | 18   |
|     |   | - 18 |
|     |   | - 18 |
|     |   | - 18 |
|     | _ | - 18 |
|     |   | - 18 |
| 114 |   |      |

This Quick Guide details how to create Business and Travel Expense Reports in Concur, adding Expenses to your Report, and submitting it for approval. For more detailed instruction, please refer to the <u>Creating</u> <u>Expense Reports in Concur</u> job aid. For Expense Type examples, please refer to the <u>Concur Travel and</u> <u>Expense Training</u>.

#### **Creating an Expense Report**

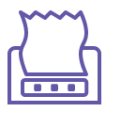

Navigate to https://travel-expense.finance.columbia.edu/ to log into Concur.

1. Click the Home dropdown and select Expense.

| -                                |                              | -                    |
|----------------------------------|------------------------------|----------------------|
| SAP Concur Expense -             |                              | @ EZ                 |
| Manage Expenses Cash Advances    |                              |                      |
| Home / Expense / Manage Expenses |                              |                      |
| Manage Expenses                  |                              |                      |
| Report Library                   |                              | Create New Report    |
|                                  |                              | View: Active Reports |
| Business Meetings<br>01/25/2024  | ATD Conference<br>01/05/2024 |                      |
| \$185.00                         | \$750.00                     |                      |
| Not Submitted                    | Not Submitted                |                      |
|                                  |                              |                      |
|                                  |                              |                      |

2. Click the Create New Report button. The Create New Report screen appears.

| reate From an Approved Request |                                       |                              |
|--------------------------------|---------------------------------------|------------------------------|
| Type of Report * 3             | School .4                             | Division                     |
| Select the Type of Report      | ✓ FIN Finance (140000X)               | FIN Administration (14AD00X) |
| Sub-Division * 4               | Admin Department * 4                  | D                            |
| -                              |                                       |                              |
| ▼ < FHR Finance Human Resource | t ✓ PHR Human Resources (1403102)     |                              |
| eport Name* @ 5                | Report Purpose * 6 None Selected ~    | Detailed Business Purpose *  |
| eport Name* @ 5                | Report Purpose * 6<br>None Selected ~ | Detailed Business Purpose •  |
| eport Name* @ 5                | Report Purpose * 6<br>None Selected ~ | Detailed Business Purpose •  |

The red markers in the graphic above correspond to steps 3 through 7 below.

3. Choose the **Type of Report** from the dropdown.

| Type of Report *          |   |  |
|---------------------------|---|--|
| Select the Type of Report | ~ |  |
| *CU Travel Expenses       |   |  |
| *CU Business Expenses     |   |  |
| *CU Non-Profiled Payee    |   |  |
| Select the Type of Report |   |  |

Selection of Travel and Non-Profiled Payee Report types will change the fields you must complete (see Travel Report Expense section below). The Non-Profiled Payee Expense Report Type can be used to reimburse individuals who do not have an active Concur profile (Guests or Students).

4. The School, Division, Sub-Division and Admin Department default from your Concur Profile. You can edit them for this Report, if necessary. The Admin Department will drive approval workflow routing to the Initial Reviewer when applicable. Note: The completed fields displayed in the graphic above are for example purposes only.

- 5. Enter a Report Name (whatever you want to call it so that the Report will be easily identifiable to you).
- 6. Select a **Report Purpose** from the dropdown
- 7. Enter a Detailed Business Purpose.
- 8. The <u>ChartFields</u> default from your Concur Profile. You can edit them for this Report, if necessary. The values drive workflow routing to the Financial Approver and can be modified by the Financial Approver, if needed. The values are a connected list and need to be entered in sequential order. You can also allocate your Expense Report to multiple ChartStrings. Refer to the <u>Allocating to Multiple ChartStrings</u> Concur Tip.

**Note:** The ChartFields displayed below are for example purposes only. Please ensure that your ChartFields are relevant and correct for your Expense Report. If you are not sure which ChartFields to use, ask your Departmental Administrator.

| GL BU *    | 0                            | Department *                      | PC Business Unit *               |
|------------|------------------------------|-----------------------------------|----------------------------------|
| <b>T</b> - | Columbia University (COLUM)  | ▼ ▼ FHR Human Resources (1403102) | ▼ ▼ General Projects (GENRL)     |
| Project *  | ٩                            | Activity* 5                       | Initiative *                     |
| ▼ -        | GI Funding (UR004672)        | <b>Y</b> -     GI Funding (01)    | ▼ - Undefined Initiative (00000) |
| Segmen     | :*                           | Site                              |                                  |
| <b>T -</b> | Undefined Segment (00000000) | Y -         Search by Text        |                                  |
|            |                              |                                   |                                  |
| Report K   | ley                          |                                   |                                  |
| 4          | 1                            |                                   | -<br>-                           |
|            |                              |                                   |                                  |
|            |                              |                                   |                                  |
|            |                              |                                   | Cancel Create Report             |

9. Click Create Report. You can add Expense Items such as Meals, Ground Transportation, and Supplies.

**CU Travel Expense Report Fields** 

| Report Name * @           Conference           Trip Purpose * 2           None Selected | Business Travel Start Date * 1<br>MM/DD/YYYY  Detailed Business Purpose * 2 | Business Travel End Date * 1<br>MM/DD/YYYY | III                  |
|-----------------------------------------------------------------------------------------|-----------------------------------------------------------------------------|--------------------------------------------|----------------------|
| Travel Type • 3<br>Individual Travel •<br>Personal Travel 24                            | Trip Type * 3<br>None Selected ~                                            | Did this trip include personal travel?     | ~                    |
|                                                                                         |                                                                             |                                            | Cancel Create Report |

The red markers in the graphic above correspond to steps 1 through 4 below.

- 1. Enter the Business Travel Start Date and the Business Travel End Date.
- 2. Select the Trip Purpose from the dropdown and enter a Detailed Business Purpose.
- 3. Select the Travel Type (Individual, Group, or Team) from the dropdown and Trip Type (Domestic or International).
- 4. Select from the dropdown to answer Did this trip include personal travel? If Yes, enter the Personal Travel Dates.

#### Adding Expense Items to Your Expense Report

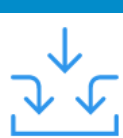

View the <u>Concur Travel and Expense Training</u> for examples of how to add various Travel and Business Expense Items to your Expense Report.

| Manage Expenses                                                                                                 |               |
|----------------------------------------------------------------------------------------------------|---------------|
| Training Conference \$0.00 a<br>Not Submitted<br>Report Details  Print/Share  Manage Receipts  Travel Allowance | Submit Report |
| Add Expense Edit Delete Copy Allocate Combine Expenses Move to 🔻                                                |               |
| No Expenses<br>Add expenses to this report to submit for reimbursement.                                         |               |

1. Click Add Expense. The Add Expense window appears.

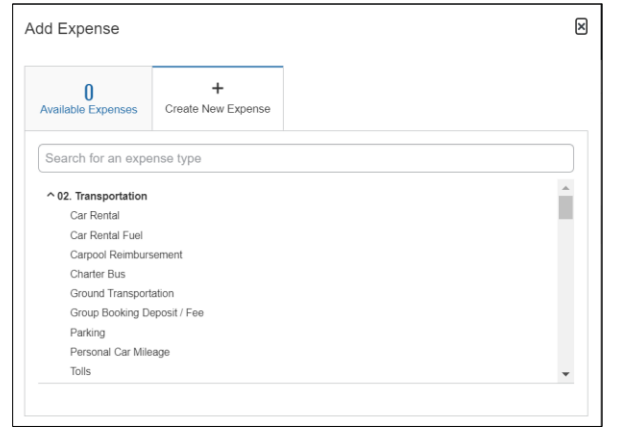

- 2. Select Available Expenses to add a Corporate Card or Concur Travel transaction to your Expense Report or Create New Expense to manually enter the Expense details.
- 3. If creating a new expense, search and select the Expense Type. The Expense Details screen appears.

| Details Iten              | nizations |                         |                | Hide Receipt                                                                                                    |
|---------------------------|-----------|-------------------------|----------------|----------------------------------------------------------------------------------------------------|
| Allocate Expense Type *   |           |                         | Required field |                                                                                                    |
| Individual Meal - Lunch   |           |                         | ~              |                                                                                                    |
| Transaction Date *        |           | Trip Type *             |                |                                                                                                    |
| MM/DD/YYYY                |           | Domestic / Non-Travel   | ~              |                                                                                                    |
| Purpose *                 |           | Was alcohol purchased?* |                |                                                                                                    |
| Conference                | ~         | None Selected           | ~              | <u>↑</u>                                                                                                    |
| Payment Type *            |           |                         |                | Add Receipt                                                                                                    |
| Cash/Personal Credit Card | ~         |                         |                | Click here or drag and drop files to upload a new receipt.<br>Valid file types for upload are .ong. logpegpdf. tif or .tiff. |
| Amount *                  |           | Currency *              |                | 5MB limit per file.                                                                                                    |
|                           |           | US, Dollar              | ~              |                                                                                                    |
| Comment/Justification     |           |                         |                |                                                                                                    |
|                           |           |                         | li             |                                                                                                    |

- 4. Complete all the required fields and, if necessary, attach any required receipts or documentation. **Note:** If you are unable to change or detach an incorrect receipt you attached to your expense using the Concur Mobile app, delete the expense item and create a new one with the correct receipt.
- 5. Click Save and Add Another to save and add another Expense Item to your Expense Report, or Save Expense to save and return to Manage Expenses.

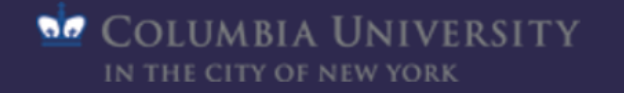

| 3.            | Submitting Your Expense                                                                                        | Repo           | rt             |              |
|---------------|----------------------------------------------------------------------------------------------------|----------------|----------------|--------------|
| $\rightarrow$ | Manage Expenses Training Conference \$1,230.00                                                                 |                | Copy Report Su | ıbmit Report |
|               | Add Expense Edit Delete Copy Allocate Combine Expenses Move to 🔻                                               |                |                |              |
|               | Receipt     Payment Type     Expense Type       Image: Second Credit Card     Conference/Seminar/Training Fees | Vendor Details | 10/23/2020     | \$1,200.00   |
|               | Cash/Personal Credit Card Individual Meal - Lunch                                                              |                | 10/23/2020     | \$30.00      |
|               |                                                                                                    |                |                | \$1,230.00   |

- 1. After adding all the Expense Items to your Expense Report, click **Submit Report**. The User Electronic Agreement appears.
- Click Accept & Continue on the User Electronic Agreement and then Submit Report. Note: Depending on your browser view (zoom), after clicking Submit, you may need to scroll down the User Electronic Agreement text to activate the Accept & Continue button.

If desired, you can zoom out on most browsers by pressing **Ctrl** – (Control key and the minus sign) on your keyboard in order to read the User Electronic Agreement text without scrolling and keep the Accept & Continue button active.

If you require an Initial Reviewer, the Edit Approval Flow window appears.

| Edit Ap    | proval Flow                                                    |                            | Ľ            |
|------------|----------------------------------------------------------------|----------------------------|--------------|
|            | Alerts: 1                                                      |                            | ^            |
| A You      | a must identify an approver before the expense report proceeds | to the next workflow step. |              |
| nitial Rev | ewer                                                           |                            |              |
| ▼ ▼        | Search by Last Name                                            |                            |              |
| inancial / | Approver                                                       |                            |              |
|            |                                                                |                            |              |
| pproval f  | or Processing                                                  |                            |              |
|            |                                                                |                            |              |
|            |                                                                |                            |              |
|            |                                                                | Cancel                     | ubmit Report |

3. Enter an asterisk "\*" in the Initial Reviewer field. The names of all the available Initial Reviewers for your Department appear.

| Initial Reviewer |                                                                                                    |  |
|------------------|----------------------------------------------------------------------------------------------------|--|
| <b>T -</b>       | 1                                                                                                    |  |
|                  | Ulijn, Donna<br>User ID: du2149 Logon ID: du2149@columbia.edu<br>du2149@columbia.edu                         |  |
|                  | Horowitz, Hugh (hh2143@columbia.edu)<br>User ID: hh2143 Logon ID: hh2143@columbia.edu<br>hh2143@columbia.edu |  |

- 4. Select an Initial Reviewer from the list (if you are unsure as to which Initial Reviewer to select, ask your Departmental Administrator).
- 5. Click Submit Report.

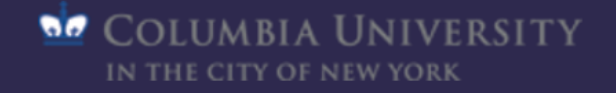